1. On the home page click on « consulter les données»

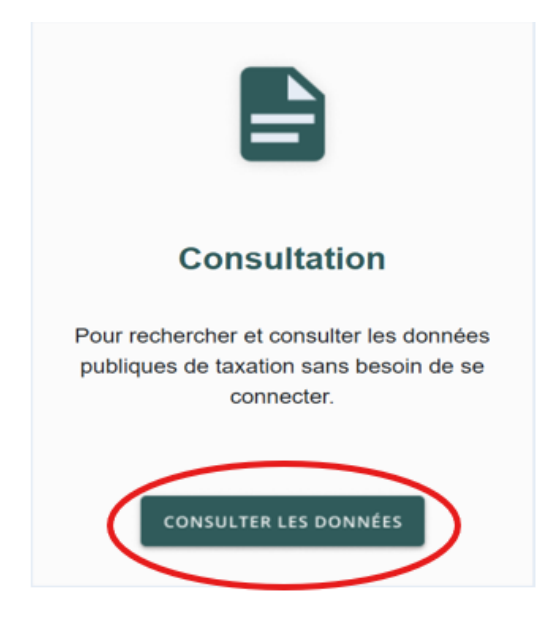

2. Select your municipality or village by use of the arrow situated on the right in the space allocated to enter your selection.

| RECHERCHE PAR ADRESSE |           |                         |
|-----------------------|-----------|-------------------------|
| Rechercher par :      | Adresse 🖌 |                         |
| Municipalité          | -Aucun-   | $\overline{\mathbf{v}}$ |

3. Enter your street number for the property you are searching for without any spaces.

| RECHERCHE PAR ADRESSE |                             |  |
|-----------------------|-----------------------------|--|
|                       |                             |  |
| Rechercher par :      | Adresse Y                   |  |
| Municipalité          | -Aucun-                     |  |
| Numéro civique        |                             |  |
| Rue                   |                             |  |
|                       |                             |  |
| Local                 |                             |  |
|                       | (suite, unité, bureau, app) |  |
| RECHERCHER            |                             |  |

## 4. Click on «Search»

| RECHERCHE PAR ADRESSE |                             |  |
|-----------------------|-----------------------------|--|
| Rechercher par :      | Adresse 💙                   |  |
| Municipalité          | (-Aucun- ~)                 |  |
| Numéro civique        |                             |  |
| Rue                   |                             |  |
| Local                 |                             |  |
|                       | (suite, unité, bureau, app) |  |
| RECHERCHER            |                             |  |

- 5. In the list that will appear, select the roll number that corresponds to your address. You will see a table within which will include the amount associated with your annual tax bill. You will also be able to see annual tax bill for the three previous years, if any. Important: **The amounts shown are not balances (amounts to be paid including arrears).** This is only the amount invoiced in relation to each annual tax bill.
- 6. Web site for consultation: <u>https://webnf.appgrics.ca/tfpinternet/asp/tfp.aspx</u>

For more information on your school tax account, please contact us by email taxation@nfsb.qc.ca or by telephone 450-691-1440.